## How to Donate to a Moving Day® Event

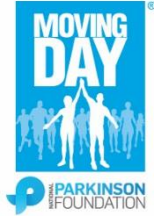

## Thank you for making your move!

Please follow these directions to donate to a Moving Day® event or to give a general Moving Day® event donation.

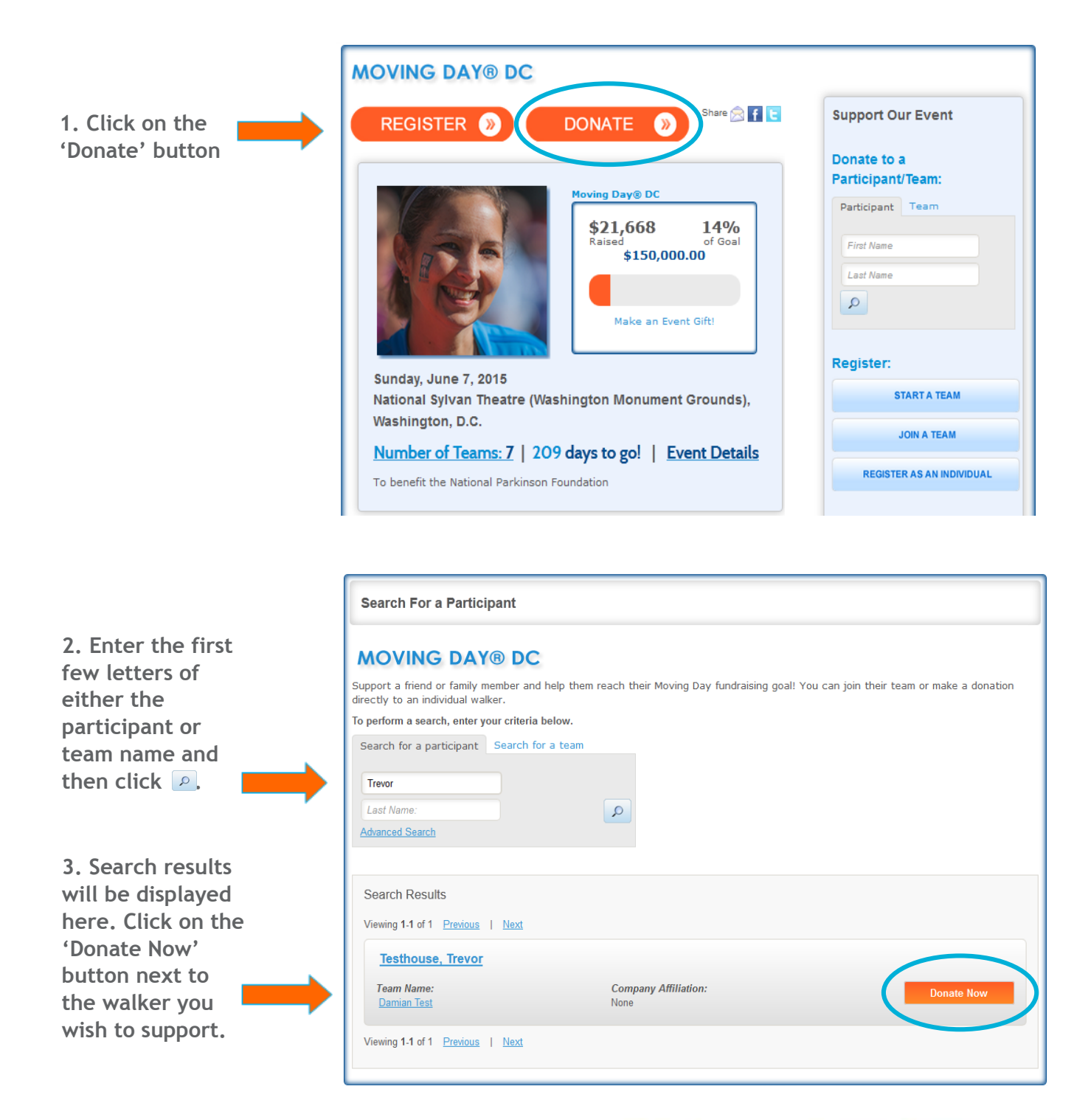

# PEOPLE WHO MOVE CHANGE THE WORLD."

### How to Donate to a Moving Day® Event

4. Complete the Moving Day® donation form and select the 'Submit' button at the bottom when finished.

Note: If you would prefer to make a general donation to the Moving Day® event, select the 'please click here' link and then complete the donation form.

#### **MOVING DAY® DC DONATION FORM**

Thank you for helping us make a difference! Together, we will improve the care and lives of people living with Parkinson's disease. If you have any questions about giving, please call 305-537-9924.

If you prefer to mail a check, please make it out to the National Parkinson Foundation and mail it to:

National Parkinson Foundation, Attn: Colby Taylor, 200 SE 1st Street, Suite 800, Miami, FL 33131

\*\*\*PLEASE ADD A NOTE TO YOUR CHECK STATING IT IS FOR **'MOVING DAY DC'**, AND INCLUDE THE **NAME OF THE PARTICIPANT** IT SHOULD BE CREDITED TO.\*\*\*

#### YOU HAVE CHOSEN TO DONATE TO TREVOR TESTHOUSE

If you would prefer to make a general event donation please click here.

#### **Gift Information**

| * Select A Gift Amount |            |
|------------------------|------------|
| $\bigcirc$             | \$25.00    |
| ۲                      | \$50.00    |
| $\bigcirc$             | \$100.00   |
| ٢                      | \$250.00   |
| $\bigcirc$             | \$500.00   |
| ٢                      | \$1,000.00 |
| $\bigcirc$             | Other \$   |
|                        |            |

Ves, display the amount of my donation on the public donor wall.

#### **Donor Recognition**

Would you like your name to appear on the walker's public donor wall or be anonymous? Please make this an anonymous gift.

Please display my name as:
Personal Note to walker:

Thank you for supporting Moving Day®!

## PEOPLE WHO MOVE CHANGE THE WORLD.®